### عضويت:

با ورود به صفحه اصلی، در بالای سمت چپ روی گزینه عضویت کلیک بفرمایید و با تکمیل فرم عضویت و تایید آن نسبت به این امر اقدام فرمایید.

## ثبت نام:

با کلیک روی لینک مربوط به برنامه که در ذیل آمده کلیک فرمایید و در قسمت ثبت نام و گزینه تایید و پرداخت را انتخاب و با ورود به درگاه بانک هزینه دوره را پرداخت نمایید.

https://samad.tums.ac.ir/AllCourse/Details/

بعد از پایان ثبت نام در قسمت بالا سمت چپ روی اسم خود کلیک و وارد صفحه پروفایل شوید.

### مطالعه محتوا:

در داشبورد خود روی قسمت سوابق شرکت در دوره کلیک فرمایید و با ورود به صفحه برنامه مد نظر، فایل های آموزشی را مطالعه نمایید.

## آزمون:

بعد از مطالعه و مشاهده محتوای آموزشی در داشبورد خود روی گزینه آزمون کلیک فرمایید و در آزمون دوره شرکت فرمایید. تعداد سوالات آزمون این دوره ۱۰۰ سوال است. با پاسخگویی به ۸۰ درصد سوالت موفق به اخذ گواهینامه خواهید شد.

#### گواهینامه:

در مرحله آخر ۲۴ ساعت بعد از اتمام آزمون در همین داشبورد، وارد قسمت گواهینامه ها شوید و نسبت به دریافت گواهینامه اقدام فرمایید.

# پشتیبانی:

جهت پشتيبانی سامانه و هر گونه سوال در خصوص نحوه اجرا با شماره تماس ۰۹۳۵۱۶۸۱۸۴۳ تماس حاصل فرماييد.